# Captive Portal Setup guide DSR-1000AC / DSR-500AC

Firmware 3.08B302C

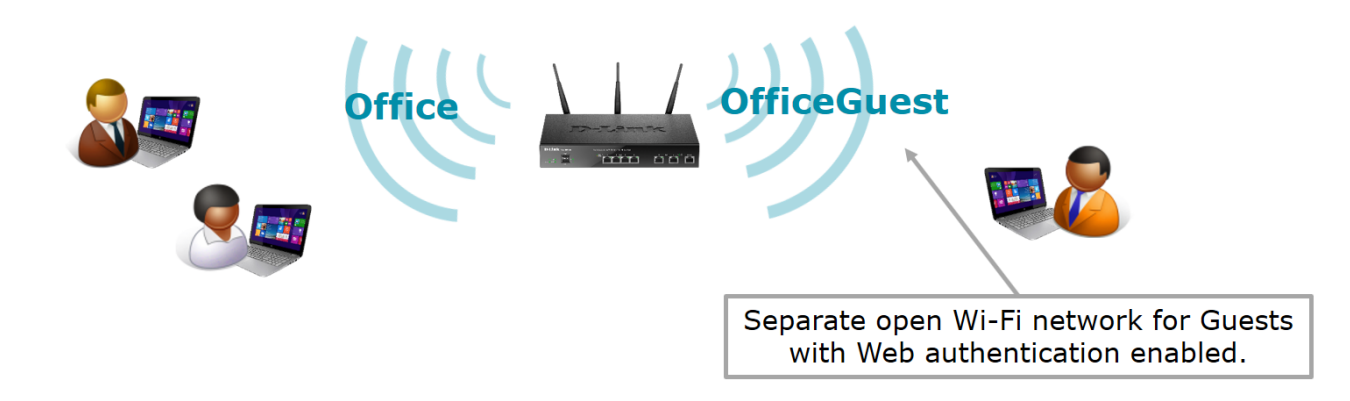

#### **Configuration Steps:**

- Create Wi-Fi profiles for Office and for Guests.
- Setup Login Profile with desired Portal layout.
- Add Guest users into local database
- Add Guest VLAN
- Optional: Apply bandwidth limitations on Guest network
- Optional: Setup router ports to work with Guest VLAN

# Wireless > General > Profiles

Add a new Profiles for your Wi-Fi network: E.g. one for Office Users, another one for Guests.

| Profile Configuration    |                    |                 |
|--------------------------|--------------------|-----------------|
| Profile Name             | Office             |                 |
| SSID                     | Office             | [Length: 1 -32] |
| Broadcast SSID           | ON 111             |                 |
| Security                 | WPA+WPA2 <b>v</b>  |                 |
| Encryption               | TKIP+CCMP <b>v</b> |                 |
| Authentication           | PSK T              |                 |
| WPA Password             | •••••              |                 |
| Protect Management Frame | OFF                |                 |
| Radio Mode               | Both <b>v</b>      |                 |
|                          |                    |                 |
| Profile Configuration    |                    |                 |

| Profile Name   | OfficeGuest |                 |
|----------------|-------------|-----------------|
| SSID           | OfficeGuest | [Length: 1 -32] |
| Broadcast SSID | ON III      |                 |
| Security       | OPEN T      |                 |
| Radio Mode     | Both        |                 |

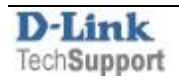

# Wireless > General > Access Points

Assign created wireless profiles to the Access Points.

| Access Poi     | nts List                               |                 |                     |   |              |   |               |
|----------------|----------------------------------------|-----------------|---------------------|---|--------------|---|---------------|
| Show 10        | <ul> <li>entries [Right cli</li> </ul> | ck on record to | o get more options] |   |              |   |               |
| Status 🕁       | Virtual AP 🛛 🕀                         | SSID            |                     | ⇔ | Profile Name | ⊜ | Active Time   |
| Enabled        | ap1                                    | Office          |                     |   | Office       |   | No (Turn-off) |
| Enabled        | ap5                                    | OfficeGuest     | E Edit              |   | OfficeGuest  |   | No (Turn-off) |
| Showing 1 to 3 | 2 of 2 entries                         |                 | Disable             |   |              |   |               |
|                |                                        |                 | MAC Filter          |   |              |   |               |
| Add New        | Access Point                           |                 | E Status            |   |              |   |               |
|                |                                        |                 | 🗙 Delete            |   |              |   |               |
|                |                                        |                 |                     |   |              |   |               |

| Access Point Configuration |        |   |  |
|----------------------------|--------|---|--|
| AP Name                    | ap1    |   |  |
| Profile Name               | Office | • |  |
| Active Time                | OFF    |   |  |
| WLAN Partition             | OFF    |   |  |
|                            |        |   |  |

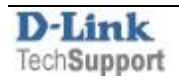

| Access Point Configuration |               |
|----------------------------|---------------|
| AP Name                    | ap5           |
| Profile Name               | OfficeGuest ▼ |
| Active Time                | OFF           |
| WLAN Partition             |               |
|                            |               |

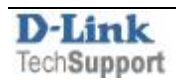

## Security > Authentication > Login Profiles

Add a new Login Profile for Office Guests. Customise the look and messaging on the login page to your liking:

| Login Profile Configuration |                              |
|-----------------------------|------------------------------|
| General Details             |                              |
| Profile Name                | GuestPortal                  |
| Browser Title               | Please Login                 |
| Background                  | 🔘 Image 💿 Color              |
|                             |                              |
| Page Background Color       | White <b>v</b>               |
| Minimal Page for Mobile     | ON III                       |
| Devices                     |                              |
| Header Details              |                              |
| Background                  | 🔾 Image 🛛 🖲 Color            |
| Header Background Color     | White                        |
| Header Caption              | Authentication Required      |
| Caption Font                | Tahoma 🔻                     |
| Font Size                   | Medium                       |
| Font Color                  | Black                        |
| Login Details               |                              |
| Login Section Title         | Please Login                 |
| Welcome Message             | Please Login                 |
| Error Message               | Invalid UserName or Password |

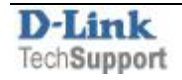

| Get User DB Groups Users                                                     |                                |
|------------------------------------------------------------------------------|--------------------------------|
| This page shows the list of added groups to the router. The user can add, de | elete and edit the groups also |
| Groups List                                                                  |                                |
| Show 10 • entries [Right click on record to get more options]                |                                |
| Group Name                                                                   | Description                    |
| ADMIN                                                                        | Admin Group                    |
| GUEST                                                                        | Guest Group                    |
| OfficeGuests                                                                 | Office Guests                  |

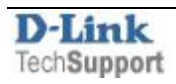

Security > Authentication > User Database > Groups

Add a new Group for Office Guests. Make sure to select the "Captive Portal User" option:

| Group Configuration           |                                          |
|-------------------------------|------------------------------------------|
| Group Name                    | OfficeGuests                             |
| Description                   | Office Guests                            |
| <b>User Type</b><br>User Type | O Admin   Network  Guest                 |
| PPTP User                     | OFF                                      |
| L2TP User                     | OFF                                      |
| Xauth User                    | OFF                                      |
| OpenVPN User                  | OFF                                      |
| SSLVPN User                   | OFF                                      |
| Captive Portal User           | ON III                                   |
| Idle Timeout                  | 10 [Default: 10, Range: 1 - 999] Minutes |

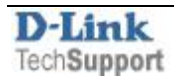

#### Security > Authentication > User Database > Users

#### Add new users and assign them to the Office Guests group:

| User Configuration     |                                             |
|------------------------|---------------------------------------------|
| User Name              | guest1                                      |
| First Name             | Office                                      |
| Last Name              | Guest                                       |
| Select Group           | OfficeGuests <b>v</b>                       |
| Enable Password Change | OFF                                         |
| MultiLogin             | [ Applicable only for captiveportal users ] |
| Password               | ····· ()                                    |
| Confirm Password       | ····· (Đ                                    |
|                        |                                             |

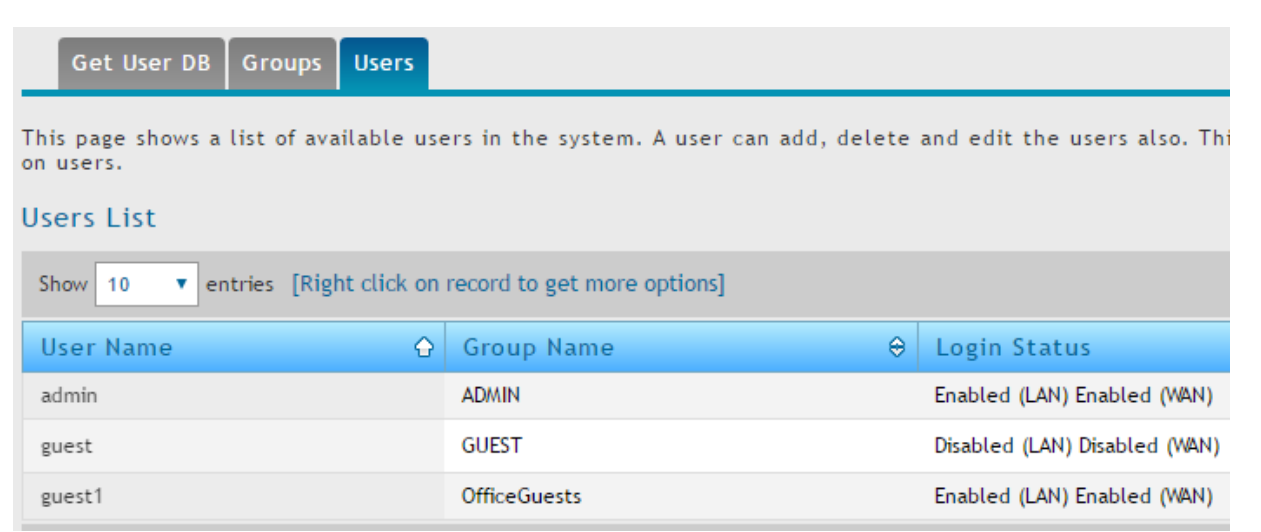

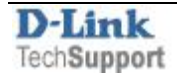

Network > VLAN > VLAN Settings

Make sure VLANs are enabled.

Add a new VLAN:

| VLAN Configuration    |                                 |
|-----------------------|---------------------------------|
| VLAN ID               | 5 [Default: 1, Range: 2 - 4093] |
| Name                  | OfficeGuests                    |
| Captive Portal        |                                 |
| Captive Portal        | ON III                          |
| Authentication Server | Local User Database 🔻           |
| Login Profile Name    | GuestPortal   Create a Profile  |
| Redirect Type         | ● HTTP ○ HTTPS                  |
| Activate InterVLAN    | OFF                             |
| Routing               |                                 |
| Multi VLAN Subnet     |                                 |
| IP Address            | 192.168.99.1                    |
| Subnet Mask           | 255.255.255.0                   |

Inter VLAN Routing gives this VLAN access to other VLANs on LAN.

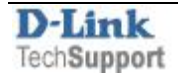

| Subnet Mask          | 255.255.255.0                     |
|----------------------|-----------------------------------|
| DHCP                 |                                   |
| DHCP Mode            | 🔍 None 💿 DHCP Server 🔍 DHCP Relay |
| Domain Name          | OfficeGuests                      |
| Starting IP Address  | 192.168.99.2                      |
| Ending IP Address    | 192.168.99.254                    |
| Default Gateway      | 192.168.99.1                      |
| Primary DNS Server   | 4.2.2.2                           |
| Secondary DNS Server | 8.8.8                             |
| Lease Time           | 2880 [Range: 0 - 262800] Hours    |
| LAN Proxy            |                                   |
| Enable DNS Proxy     | ON III                            |

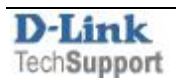

| Vlan Enable                        |                                |                                                       | ON       |                                         |       |                        |
|------------------------------------|--------------------------------|-------------------------------------------------------|----------|-----------------------------------------|-------|------------------------|
|                                    |                                |                                                       | S        | ave Ca                                  | incel |                        |
| LAN List                           |                                |                                                       |          |                                         |       |                        |
|                                    |                                |                                                       |          |                                         |       |                        |
| Show 10 • ent                      | tries [Right c                 | lick on record to get                                 | t more c | ntionsl                                 |       |                        |
| Show 10 🔻 ent                      | tries [Right c                 | lick on record to get                                 | t more c | ptions]                                 |       |                        |
| Show 10 🔹 ent                      | tries [Right c                 | lick on record to get                                 | t more o | ptions]<br>Subnet Mask                  | €     | Captive Portal         |
| Show 10 🔹 ent<br>Name 🗘<br>Default | tries [Right c<br>VLAN ID<br>1 | lick on record to get<br>⊖ IP Address<br>192.168.10.1 | t more d | ptions]<br>Subnet Mask<br>255.255.255.0 | ⇔     | Captive Portal<br>Free |

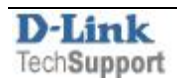

## Network > VLAN > Port VLAN

# Change the VLAN tag on Wireless SSID for Office Guests:

| Port VLAN Configuration |                                 |
|-------------------------|---------------------------------|
| Port Name               | Port15                          |
| Mode                    | Access                          |
| PVID                    | 5 [Default: 1, Range: 2 - 4093] |
|                         |                                 |

| Wireless VLANs List |        |   |                 |  |  |
|---------------------|--------|---|-----------------|--|--|
|                     |        |   |                 |  |  |
| Port Name           | 🔂 Mode |   | ♦ VLAN Membersh |  |  |
| Office              | Access | 1 | 1               |  |  |
| Office              | Access | 1 | 1               |  |  |
| OfficeGuest         | Access | 5 | 5               |  |  |
| OfficeGuest         | Access | 5 | 5               |  |  |

After connecting to Office Guest network users will be prompted to login:

| Please Login    | ×                       |                                                   |       |
|-----------------|-------------------------|---------------------------------------------------|-------|
| ← → C □ 192.168 | .99.1/scgi-bin/platform | .cgi?page=captivePortal.html                      | ☆ 🛛 = |
|                 |                         | Authentication Required                           |       |
|                 |                         | Please Login                                      |       |
|                 | Please Login            |                                                   |       |
|                 | Use rname<br>Password   | guest1                                            |       |
|                 | Supported Brow          | vsers: I.E 9+, Firefox 20+, Chrome 25+, Safari 5+ |       |
|                 | Сару                    | vright © 2016 D-Link Corporation.                 |       |

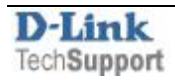

After successful authentication the user is granted access to the Internet.

| ← → C 192.3 | L68.99.1/scgi-bin/platform.cgi?page=captivePortal.html | 7☆ © ≡ |
|-------------|--------------------------------------------------------|--------|
|             | Authentication Required                                |        |
|             |                                                        |        |
|             | Succesfully logged in                                  |        |
|             | Please Login                                           | _      |
|             |                                                        |        |
|             | Logout                                                 |        |
|             |                                                        |        |
|             |                                                        |        |
|             | Copyright © 2016 D-Link Corporation.                   |        |

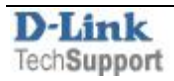

# Optional:

To apply bandwidth limitation to Guests:

*Network > Internet (IPv4) > Traffic Management > Bandwidth Profiles* 

Enable Bandwidth Profiles.

Create a new Bandwidth Profile with required limit.

| Bandwidth Profile Configuration |                                     |
|---------------------------------|-------------------------------------|
| Name                            | LimitGuestsIN                       |
| Policy Type                     | Inbound <b>T</b>                    |
| LAN Interface                   | OfficeGuests ▼                      |
| Profile Type                    | Rate 🔻                              |
| Minimum Bandwidth Rate          | 10 [Range: 1 - Max. Bandwidth] Kbps |
| Maximum Bandwidth Rate          | 300 [Range: 100 - 1000000] Kbps     |

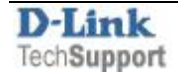

#### Bandwidth Profile Configuration Name LimitGuestsOUT Policy Type Outbound Υ. WAN Interface Dedicated WAN ۲ Profile Type Rate ۳ Minimum Bandwidth Rate 10 [Range: 1 - Max. Bandwidth] Kbps Maximum Bandwidth Rate 100 [Range: 100 - 1000000] Kbps

| ON   |         |                     |
|------|---------|---------------------|
| Save | Cancel  |                     |
|      |         |                     |
|      | ON Save | ON M<br>Save Cancel |

| Name 🔂         | Bandwidth Rate / Priority |  |  |  |
|----------------|---------------------------|--|--|--|
| LimitGuestsIN  | 10-300 Кърз.              |  |  |  |
| LimitGuestsOUT | 10-100 Kbps.              |  |  |  |

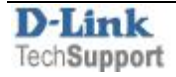

Network > Internet (IPv4) > Traffic Management > Traffic Shaping

Create a Traffic Shaping rule for outgoing traffic for Office Guests VLAN.

| frame selector computation  |                  |
|-----------------------------|------------------|
| Available Profiles          | .imitGuestsOUT 🔹 |
| Service                     | ANY 🔻            |
| Traffic Selector Match Type | /LAN 🔻           |
| VLAN                        | OfficeGuests 🔹   |

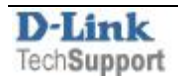

|      | Bandwidth Profiles                                            | Traffic Shaping      | Bridge Bandwidth Profiles       | Bridge Traffic Selectors   |                       |  |  |
|------|---------------------------------------------------------------|----------------------|---------------------------------|----------------------------|-----------------------|--|--|
| This | page shows a list of                                          | traffic selectors. T | raffic selectors are service ba | sed rules to which user ca | an attach bandwidth p |  |  |
| Tra  | Traffic Selectors List                                        |                      |                                 |                            |                       |  |  |
| Sho  | Show 10 • entries [Right click on record to get more options] |                      |                                 |                            |                       |  |  |
| Se   | rvice 🗘                                                       | Traffic Selector     | Match Type                      | ⇔                          | Bandwidth Profile     |  |  |
| AN   | Y                                                             | VLAN                 |                                 |                            | LimitGuestsOUT        |  |  |

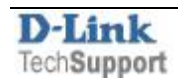

# Optional:

If there is a Wi-Fi Access Point with multiple SSIDs connected to the routers ports (or a VLAN-enabled switch), set the corresponding port to accept traffic from the VLANs:

1

1,5

| Port VLAN Configuration       |        |             |      |   |                |  |
|-------------------------------|--------|-------------|------|---|----------------|--|
| Port Name                     |        | Port4       |      |   |                |  |
| Mode                          |        | Trunk       | •    |   |                |  |
| VLAN Membership Configuration | i      |             |      |   |                |  |
| VLAN Membership               |        | 1<br>5<br>• |      |   |                |  |
|                               |        |             |      |   |                |  |
| Result:                       |        |             |      |   |                |  |
| Port VLANs List               |        |             |      |   |                |  |
|                               |        |             |      |   |                |  |
| Port Name 🗘                   | Mode   | ⇔           | PVID | ⇔ | VLAN Membershi |  |
| Port1                         | Access |             | 1    |   | 1              |  |
| Port2                         | Access |             | 1    |   | 1              |  |
|                               |        |             |      |   |                |  |

Port3

Port4

1

1

Access

Trunk